| 大分銀行 on     ホーム 低品・人間合 時間     南小人間合 時間     南市の (現合)     (ロートを発 )     がく210歳を      ・シングレン (時前未高級巻号のな登      ぶりたく-ふりービン     にかりたい。     ふりたく-ふりービン     にかいの     ホーム (戦略)     についていの     市本     市本     市場     ・・・・・・・・・・・・・・・・・・・・・・・・・・・・                                                                                                    | Compare 2010年1日 100000000000000000000000000000000                                                                                                    | 日本<br>各種申込・変更から、お客様登録内容確認を<br>クリックしてください。                              |
|----------------------------------------------------------------------------------------------------|----------------------------------------------------------------------------------------------------|------------------------------------------------------------------------|
| (中田12808年→8章)<br>※年春日は木石寺山<br>5)客様登録内容確認<br>57476年日秋一日、いたくこ2<br>皆な変見される場合は、各評単同日<br>※ お客様情報                                                                                                    | こにより、1988月8日を表示。9月表示にすることができます。<br>105日前にある「変更」ボタンを押してください。<br>ログインID・住所・配款先、メームアドレス・連続先電料価格、セレクトモメームアドレス                                                                                                    | 2<br>限度額 をクリックしてください。                                                  |
| v t+1094                                                                                                    | /(スウード、ウンタイム/(スワード、メール通知/(スワード、利用原本)<br>低山・部型発展的                                                                                                    |                                                                        |
|                                                                                                    | エン・日本市林市     エス     エス  エ     エス  エス  エス  エス  エス  エス  エス  エス  エス  エス  エス  エス  エス  エス  エス  エス  エス  エス  エス  エス  エス  エス  エス  エス  エス  エス  エス  エス  エス  エス  エス  エス  エス  エス  エス  エス  エス  エス  エス  エス  エス  エス  エス  エス  エス  エス  エス  エス  エス  エス  エス  エス  エス  エス  エス  エス  エス  エス  エス  エス  エス  エス | <ul> <li>各口座の限度額が表示されます。</li> <li>変更する場合は、変更ボタンをクリックしてください。</li> </ul> |
| 高込限度額変更<br>・ 部本の単純素を支まったいし<br>・ 第本の単純素をしてくた。<br>・ 要素の<br>・ 要素<br>・ 要素<br>・ のの<br>・ ののの<br>・ のの<br>・ のの<br>・ のの<br>・ | 調整し1800  コ島について「実験物の商品集業員」際に会領を入力し、  ちゃ  また  たのの構成業員」について  するにのから実現めの形です。  うからがしてのでありますが、  特が会員したついて  ・  このであったまた。  なのでのです。  ・  このであったまたまであったがです。  ・  たのであったまたまた。  ・  たのであったまたまた。  ・  たのであったまたまた。  ・  たのであったまたまた。  ・  たのであったまたまた。  ・  たのであったまたまた。  ・  たのであったまたまた。  ・  たのであったまたまた。  ・  たのであったまたまた。  ・  たのであったまた。  ・  たのであったまた。  ・  たのであったまた。  ・  たのであったまた。  ・  たのであったまた。  ・  たのであったまた。  ・  たのであったまた。  ・  たのであったまた。  ・  たのであったまた。  ・  たのであったまた。  ・  たのであったまた。  ・  たのであったまた。  ・  たのであったまた。  ・  たのであったまた。  ・  たのであったまた。  ・  たのであったまたまた。  ・  たのであったまた。  ・  たのであったまたまた。  ・  たのであったまたまた。  ・  たのであったまたまた。  ・  たのであったまたまたまた。  ・  たのであったまたまたまた。  ・  たのであったまたまたまたまた。  ・  たのであったまたまたまたまた。  ・  たのであったまたまたまたまたまたまたまたまたまた。  ・  たのであったまたまたまたまたまた。  ・  たのであったまたまたまたまたまたまたまたまたまたまたまたまたまたまたまたまたまたまたま                                                                                                    | 変更する口座のみ変更後の振込限度額を入力し<br>てください。                                        |
| が聞。<br>1988<br>                                                                                                    | - 第二日本の日本の「「ひら田田」用がなった。第二日本日本日本日本日本日本日本日本日本日本日本日本日本日本日本日本日本日本日本                                                                                                    |                                                                        |